### For Smart Factory

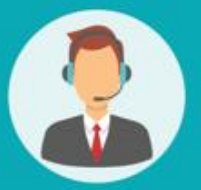

# Operating User MANUAL

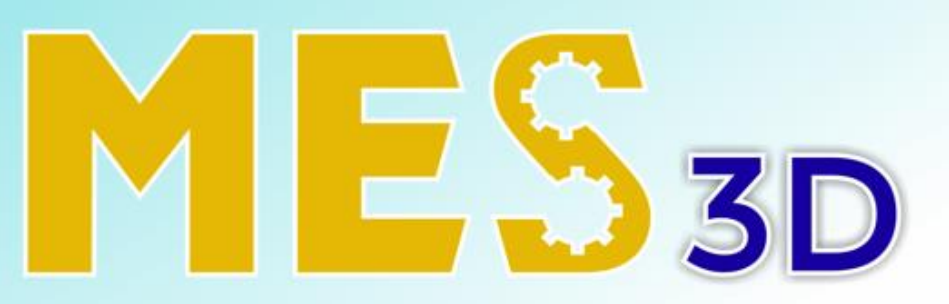

### ERP + MES + SCADA

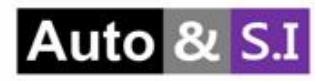

# Table of Contents

| ١.  | Knowledge Base | slide 3 > 9   |
|-----|----------------|---------------|
| II. | Configuration  |               |
| 1.  | Sections       | slide 10 > 12 |
| 2.  | Tags           | slide 13 > 15 |
| 3.  | Templates      | slide 16 > 18 |
| 4.  | Tours          | slide 19 > 25 |
| 5.  | Attachments    | slide 26 > 28 |
| 6.  | Revisions      | slide 29 > 30 |
| 7.  | Configuration  | slide 31      |

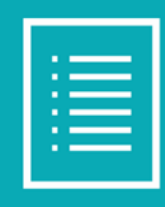

## **User Manual**

### I. Knowledge Base

### Create Knowledge Base

| T             | KMS Knowledge Base Configuration |                 |       |                                     | Tuấn 🌢 🛸 Ø 📀 |
|---------------|----------------------------------|-----------------|-------|-------------------------------------|--------------|
|               | KnowSystem                       | Search_         |       |                                     | ٩            |
| Director      | + Create 1                       | ▼ Filters ≡ Gro | up By | ★ Favorites                         |              |
| Discuss       | Sort by Views → ≠                |                 |       |                                     |              |
| Calendar      | Select all found                 |                 |       |                                     |              |
| ERP 🗸         | Sections ø                       |                 |       |                                     |              |
| ×             | search section Q Ø               |                 |       |                                     |              |
| Sales         |                                  |                 |       |                                     |              |
|               | search tag Q Ø                   |                 |       | Click 'Create' to add a new article |              |
| Purchase      | add new tag                      |                 |       |                                     |              |
| 2<br>Standard |                                  |                 |       |                                     |              |
|               |                                  |                 |       |                                     |              |
| KMS           |                                  |                 |       |                                     |              |
| Cattings      |                                  |                 |       |                                     |              |
| Settings      |                                  |                 |       |                                     |              |
|               |                                  |                 |       |                                     |              |
|               |                                  |                 |       |                                     |              |
|               |                                  |                 |       |                                     |              |

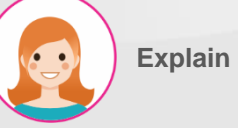

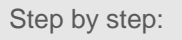

1. Click the button to create to

template

Hit on "Create" button to next slide

### I. Knowledge Base

#### Create Knowledge Base

| # KMS Knowledge Base Configuration | <b>≥</b> Ø                                |
|------------------------------------|-------------------------------------------|
| KnowSystem / New                   |                                           |
| KMS Test                           |                                           |
| Tester 2                           | 3 Attach a file                           |
| Tuấn test<br>1.this is content     | BLOCKS STYLE<br>Search                    |
| Code line 1<br>Code line 2         | Title + Text Title + Subtitie             |
|                                    | Comparisons Columns Color Boxes + Special |

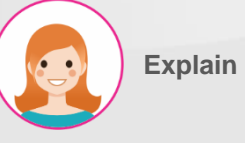

#### Step by step:

- 1. Fill in the information
- 2. Choose Tag and Section
- 3. Select file to upload
- 4. Drag and drop to choose font style
- 5. Click "Save" to add or "Discard" to cancel

#### I. Knowledge Base Modify Knowledge Base

| H KMS           | Knowledge Base       | Configuration          | <b>≥</b> ø 0 |
|-----------------|----------------------|------------------------|--------------|
| <u>KnowSyst</u> | <u>em</u> / KMS Test |                        |              |
| Edit            | + Create             | P Create from template | 2/5 < >      |
| KMS             |                      |                        |              |
| test review     | 2                    | <b>4 5 6 7</b>         |              |
| Test            |                      |                        | q.           |
| _               |                      |                        |              |
|                 |                      | Tuấn test              |              |
|                 |                      | 1.this is content      |              |
|                 |                      |                        |              |
|                 |                      | Code line 1            |              |
|                 |                      |                        |              |
|                 |                      |                        |              |
|                 |                      |                        |              |
|                 |                      |                        |              |
|                 |                      |                        |              |
|                 |                      |                        |              |

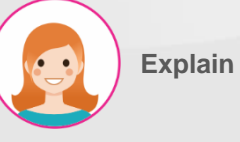

- Step by step:
- 1. Click the button to Edit information
- 2. Click the button to create new
- document
- 3. Click the button to create from

template

- 4. Click the button to add list favorite
- 5. Click the button to like
- 6. Click the button to dislike
- 7. Click the button to download file PDF

### I. Knowledge Base

### Discuss in Knowledge Base

| KMS      | Knowledge Base | Configuration                                                                    | <b>≥</b> Ø 0 |
|----------|----------------|----------------------------------------------------------------------------------|--------------|
| KnowSyst | em / KMS Test  |                                                                                  |              |
| 🖋 Edit   | + Create       | D Create from template PDIscuss ⊃ Revisions info ★ 0 0                           | 1/1 < >      |
|          |                | Send message Log note O Schedule activity 2 %1 ✓ Following 41                    |              |
|          |                | Today                                                                            |              |
|          |                | Mitchell Admin - 2 hours ago<br>≅ To Do done: test<br>Original note:<br>sesaases |              |
|          |                | Mitchell Admin - 3 hours ago<br>Article created                                  |              |
|          |                |                                                                                  |              |
| KMS To   | est            |                                                                                  |              |
| Test     |                |                                                                                  | q.<br>D.     |
|          |                | Tuấn test                                                                        |              |
|          |                |                                                                                  |              |
|          |                |                                                                                  |              |
|          |                | Code line 1<br>Code line 2                                                       |              |

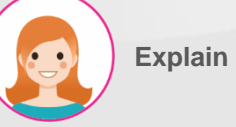

- Step by step:
- 1. Click the button to discuss
- 2. Choose Send message to message
- 3. Message information

#### I. Knowledge Base Revision Knowledge Base

| <b># KMS</b> Knowledge Base Configuration |                                                                                                    | ي بھ | 5 O |
|-------------------------------------------|----------------------------------------------------------------------------------------------------|------|-----|
| KnowSystem / KMS Test                     | 1<br>info ★ 0.4 0.4 Actions -                                                                                                    | 1/1  | < > |
| KMS Test<br>test review<br>Test           | Revisions     ×       Revision     Title     Contents     Section     Tags     Files       By Mitchell Admin on 2023-12-14 02:58:48       → absence<br>alling | Q    |     |
| Tuấn test<br>1 this is content            | Beck                                                                                                    |      |     |
| Code line 1<br>Code line 2                |                                                                                                    |      |     |

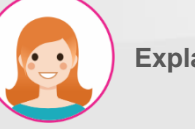

- Explain
- Step by step:
- 1. Click the button to revision
- 2. Click the button to restore

#### I. Knowledge Base Information detail Knowledge Base

| KMS                           | Knowledge Base | Configuration                                                                    |                                                                            |            |                                                                                |                                                                     |                                                   |               |                                                                                       |                                                           |             |  | ۹   | ØØ                |
|-------------------------------|----------------|----------------------------------------------------------------------------------|----------------------------------------------------------------------------|------------|--------------------------------------------------------------------------------|---------------------------------------------------------------------|---------------------------------------------------|---------------|---------------------------------------------------------------------------------------|-----------------------------------------------------------|-------------|--|-----|-------------------|
| KnowSyste                     | m / KMS Test   |                                                                                  |                                                                            |            | 1                                                                              |                                                                     |                                                   |               |                                                                                       |                                                           |             |  |     |                   |
| 🖋 Edit                        | + Create       | Create from template                                                             | 🗣 Discuss                                                                  | Pevisions  | i Info                                                                         | *                                                                   | 0 🏚                                               | 0 🦷           | 🔒 Save as PDF                                                                         | Actions 🕶                                                 |             |  | 1/1 | $\langle \rangle$ |
|                               |                | Send message                                                                     | Log note                                                                   | © Schedule | nfo                                                                            |                                                                     |                                                   |               | Statistics                                                                            |                                                           | ×           |  |     |                   |
|                               |                | Mitchell /<br>Image: To Do cOriginal n<br>assassasMitchell /<br>Article creation | Admin – 2 hours ago<br>Jone : test<br>ote:<br>Admin – 3 hours ago<br>wated |            | Author<br>Published on<br>Last revision by<br>Last revision on<br>Contributors | Mitchell A<br>12/14/2023<br>Mitchell A<br>12/14/2023<br>(Mitchell / | dmin<br>3 09:58:48<br>dmin<br>3 09:58:48<br>Admin | 2             | Views<br>View Stats<br>Referred in emails<br>Favourite of<br>Likes Number<br>Likes by | 31<br>(Mitchell Admin (31))<br>0<br>(Mitchell Admin)<br>0 |             |  |     |                   |
|                               |                |                                                                                  |                                                                            |            |                                                                                |                                                                     |                                                   |               | Dislikes Number<br>Dislikes by                                                        | 0                                                         |             |  |     |                   |
| KMS Te<br>test review<br>Test | st             |                                                                                  |                                                                            |            | Links<br>Internal link<br>Close                                                | http://inzi                                                         | autonsi.com/w                                     | eb#id=20Sacti | cn=716&model=knowsyste                                                                | marticle&view_type=forr                                   | n&menu_id=. |  | q.  | -                 |
|                               |                | Tuấn te:<br>1.this is content                                                    | st                                                                         |            |                                                                                |                                                                     |                                                   |               |                                                                                       |                                                           |             |  |     |                   |

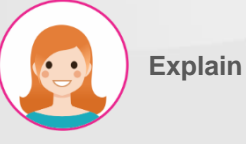

- Step by step:
- 1. Click the button to view information
- document
- 2. Information detail document
- 3. Link document

#### I. Knowledge Base Action in Knowledge Base

| KMS         | Knowledge Base | Configuration                                                                       | ٩        | Ø | 0 |
|-------------|----------------|-------------------------------------------------------------------------------------|----------|---|---|
| KnowSys     | tem / KMS Test | 1                                                                                   |          |   |   |
|             | + Create       | 🗗 Create from template 🔍 Discuss 🦻 Revisions 🖬 Info 🖈 O 🍁 O 🗣 🖨 Save as PDF Actions | 1/1      | < | > |
|             |                | 2 Restrict access                                                                   |          |   | ^ |
|             |                | Send message Log note O Schedule activity                                           |          |   |   |
|             |                | Today Today                                                                         |          |   |   |
|             |                | Mitchell Admin - 2 hours ago                                                        |          |   |   |
|             |                | Original note:                                                                      |          |   |   |
|             |                |                                                                                     |          |   |   |
|             |                | Mitchell Admin - 3 hours ago Article created                                        |          |   |   |
|             |                |                                                                                     |          |   |   |
|             |                |                                                                                     |          |   | _ |
| кмѕ т       | est            |                                                                                     |          |   |   |
| test review |                |                                                                                     |          |   |   |
| Test        |                |                                                                                     | <b>q</b> |   |   |
|             |                |                                                                                     |          |   |   |

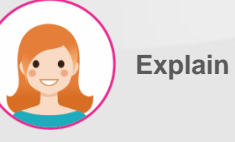

Step by step:

- 1. Click the button to choose action
- 2. Click the button to create access
- 3. Click the button to create template
- 4. Click the button to create tour ()
- 5. Click the button to duplicate document
- 6. Click the button to archive
- 7. Click the button to delete

#### II. Configuration > Section Information list section

| KMS Knowledge Base Configur | ation                |                                          | ۵ ه       | 50 |
|-----------------------------|----------------------|------------------------------------------|-----------|----|
| Sections                    | Sections Inc.        | Search                                   |           | Q  |
| +Create 2                   | Templates            | ▼ Filters     ≡ Group By     ★ Favorites | 1-3 / 3 🔏 | >  |
| Section Title               | Tours<br>Attachmante |                                          |           |    |
| Drawing                     | Revisions            |                                          |           |    |
| \$ tester                   | Configuration        |                                          |           |    |
| New Section                 |                      |                                          |           |    |

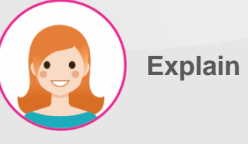

Step by step:

1. Information section

- 2. Click the button to download file
- 3. Hit on "Create" button to next slide

#### II. Configuration > Section Create new section

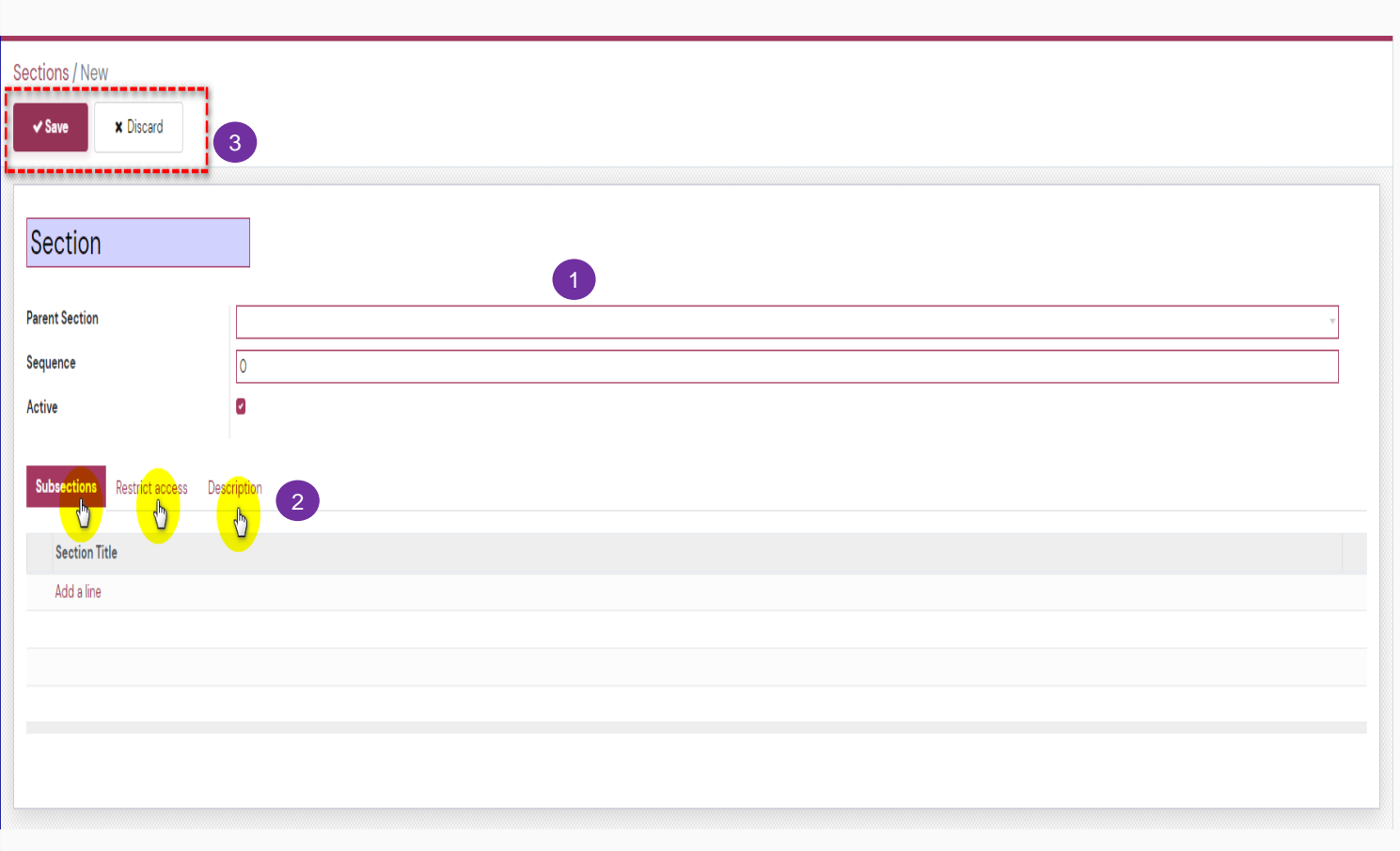

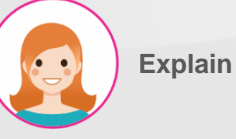

Step by step:

cancel

- 1. Fill in the information
- 2. Choose and fill in the information
- 3. Click Save to add or Discard to

#### II. Configuration > Section Modify section

| H KMS Knowledge B   | Base Configuration   |                      | <b>∮</b> Ø 0 |
|---------------------|----------------------|----------------------|--------------|
| Sections / Drawing  | 3                    | • Action ØKnowSystem | 1/3 🕻 🕻      |
| Drawing             |                      |                      |              |
| Parent Section      |                      |                      |              |
| Sequence            | 0                    |                      |              |
| Active              | ۵                    |                      |              |
| Subsections Restric | t access Description |                      |              |
| Section Title       |                      |                      |              |
| Add a line          | 2                    |                      |              |
|                     |                      |                      |              |
|                     |                      |                      |              |
|                     |                      |                      |              |
|                     |                      |                      |              |

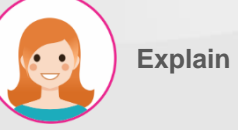

- Step by step:
- 1. Click the button to edit information
- section
- 2. Fill in the information
- 3. Click the button to create section

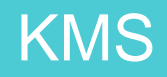

#### II. Configuration > Tag Create new tag

| KMS Knowledge Base Configur | ation           | ♥ Ø Ø |
|-----------------------------|-----------------|-------|
| Tags / New                  |                 |       |
| Tag                         |                 |       |
| Parent Tag                  |                 | Ŧ     |
| Sequence                    | 0               |       |
| Active                      |                 |       |
| Applied To Description 2    |                 |       |
| Apply to all Documents      |                 |       |
| Model                       | Applied Filters |       |
| Add a line                  |                 |       |
|                             |                 |       |
|                             |                 |       |
|                             |                 |       |
|                             |                 |       |
|                             |                 |       |

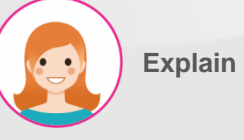

- Step by step:
- 1. Fill in the information
- 2. Choose and fill in the information
- 3. Click Save to add or Discard to cancel

#### II. Configuration > Tag Information list tag

| T Sections                               | v |
|------------------------------------------|---|
| Tags Search                              | Q |
| +Creete 2 Templates T-3/3 <              | > |
| Tours Tag title                          |   |
| trachments     Attachments     Revisions |   |
|                                          |   |
|                                          |   |

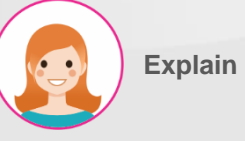

Step by step:

1. Information tag

- 2. Click the button to download file
- 3. Hit on "Create" button to next slide

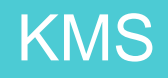

#### II. Configuration > Tag Modify tag

| KMS Knowledge Base (   | Configuration |                       | s o 0  |
|------------------------|---------------|-----------------------|--------|
| Tags / Drawing         | 3             | • Action Ø KnowSystem | 1/3 () |
| Drawing                |               |                       |        |
| Parent Tag             |               |                       |        |
| Sequence               | 0             |                       |        |
| Active                 | 2             |                       |        |
| Applied To Description |               |                       |        |
| Apply to all Documents | D             |                       |        |
| Model                  |               | Applied Filters       |        |
| Add a line             |               |                       |        |
|                        |               |                       |        |
|                        |               |                       |        |
|                        |               |                       |        |

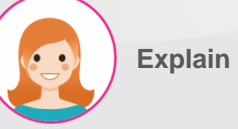

- Step by step:
- 1. Click the button to edit information tag
- 2. Fill in the information
- 3. Click the button to create tag

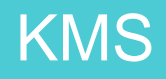

#### II. Configuration > Template Information list template

| HKMS Knowledge Base Configuration | л<br>                        |                                          | ۵ 🖉     | 0 |
|-----------------------------------|------------------------------|------------------------------------------|---------|---|
| Templates                         | Sections<br>Tags             | Search                                   |         | Q |
| +Create                           | Templates                    | ▼ Filters     ≡ Group By     ★ Favorites | 1-3/3 🔇 | > |
| Name                              | Attachments                  |                                          |         |   |
| tesstt                            | Revisions 1<br>Configuration |                                          |         |   |
| 🗢 tour                            | •                            |                                          |         |   |
|                                   |                              |                                          |         |   |

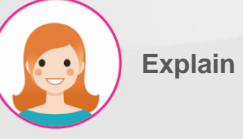

Step by step:

1. Information template

2. Click the button to download file

3. Hit on "Create" button to next slide

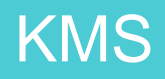

#### II. Configuration > Template Create new template

| H KMS Knowledge Base Configuration | <b>₽</b> Ø(                           |
|------------------------------------|---------------------------------------|
| Templates / New                    |                                       |
| Save x Discard                     |                                       |
| Reference                          |                                       |
|                                    | υ «γ                                  |
|                                    | BLOCKS STYLE                          |
|                                    | Search                                |
|                                    | ¶ Texts 2                             |
|                                    |                                       |
|                                    | Title + Text Text Title +<br>Subtitle |
|                                    |                                       |
|                                    | Comparisons Columns Color Boxes       |
|                                    | + Special                             |
|                                    |                                       |
|                                    | Card Alert Code                       |

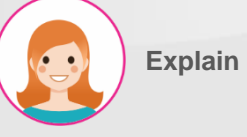

- Step by step:
- 1. Fill in the information
- 2. Drag and drop to choose font style
- 3. Click Save to add or Discard to

cancel

#### II. Configuration > Template Modify template

| KMS       | Knowledge Base       | Configuration |                       |                 | s o 0   |
|-----------|----------------------|---------------|-----------------------|-----------------|---------|
| Templates | s / test<br>+ Create | 3             | • Action Ø KnowSystem |                 | 1/3 🔇 🔪 |
| test      | 1                    |               |                       |                 |         |
|           |                      |               | 2                     |                 | l       |
|           |                      |               |                       | :               |         |
|           |                      |               | •                     | •               |         |
|           |                      |               | A color block 1       | A color block 2 |         |
|           |                      |               | Text                  | Text            |         |
|           |                      |               | comment               | comment         |         |
|           |                      | г             | itle                  |                 |         |
|           |                      | P             | int 1.                |                 |         |
|           |                      | P             | int 2.                |                 |         |
|           |                      | P             | int 3.                |                 |         |
|           |                      | P             | int 4.                |                 |         |
|           |                      |               |                       |                 |         |

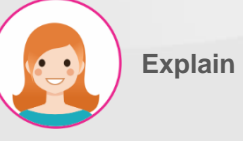

- Step by step:
- 1. Click the button to edit information
- 2. Fill in the information
- 3. Click the button to create new

template

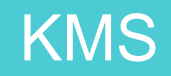

II. Configuration > Tour(It like a document for a new commerce to learn about company) Step b Information list tour

| KMS Knowledge Base Configur | n                        |                                          | <b>≥</b> Ø ( | 0 |
|-----------------------------|--------------------------|------------------------------------------|--------------|---|
| ours                        | Sections                 | Search                                   |              | Q |
| + Create ± 2                | Tags<br>Templates        | ▼ Filters     ≡ Group By     ★ Favorites | 1-2/2 <      | > |
| Tour Title                  | Tours                    |                                          |              |   |
| ⇔ dd                        | Attachments<br>Revisions |                                          |              |   |
| ♦ Tour                      | Configuration            |                                          |              |   |
|                             |                          |                                          |              |   |

Step by step:

1. Information tour

- 2. Click the button to download file
- 3. Hit on "Create" button to next slide

#### II. Configuration > Tour Create new tour

| KMS Knowledge Base      | Configuration               |                    | ۵ ک | J 0 |
|-------------------------|-----------------------------|--------------------|-----|-----|
| Tours / New             | 3                           |                    |     |     |
| title                   | 1                           |                    |     |     |
| Sequence                | 0                           |                    |     | ]   |
| Active                  | ٥                           |                    |     |     |
| Articles Users Progress | Restrict access Description |                    |     |     |
| Add a line 2            | Create Articles             | ×                  | ;   |     |
|                         | Article                     | •                  |     |     |
|                         | Sequence                    | 0                  |     |     |
|                         |                             |                    |     |     |
|                         | Save & Close                | Save & New Discard |     |     |

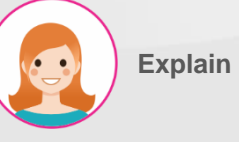

Step by step:

1. Fill in the information

 Choose Article (Articles created in KMS or newly created), User Progress, Restrict access (access), Description
 Click Save to add or Discard to cancel

#### II. Configuration > Tour Modify tour

| KMS Knowledge Base Configuration                    |          | <b>N</b> | σΘ  |
|-----------------------------------------------------|----------|----------|-----|
| Tours / 1                                           | • Action | 1/1      | < > |
| 1                                                   |          |          |     |
| Sequence 1<br>Active                                |          |          |     |
| Articles Users Progress Restrict access Description |          |          |     |
| Article 2                                           |          |          | ÷   |
| Add a line                                          |          |          | _   |
|                                                     |          |          |     |
|                                                     |          |          |     |

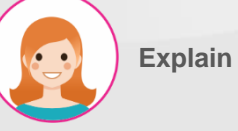

Step by step:

1. Click the button to edit information

2. Choose Article, User Progress,

Restrict access, Description

3. Click the button to create new tour

customer asd Manual product001 Calendar sale order Standard\_Infor purchase order test

1

#### II. Configuration > Tour Start the tour

| H KMS Knowledge Base                                                           | Configuration | 1                                                                                                    |                                                                                                    |                                                                                           |                                                                                                    |                           |                                                                                                    | <b>1</b> | Ø | 0      |
|--------------------------------------------------------------------------------|---------------|----------------------------------------------------------------------------------------------------|----------------------------------------------------------------------------------------------------|-------------------------------------------------------------------------------------------|----------------------------------------------------------------------------------------------------|---------------------------|----------------------------------------------------------------------------------------------------|----------|---|--------|
| KnowSystem<br>+ Create + Create                                                |               |                                                                                                    |                                                                                                    |                                                                                           | Şearch<br>▼ Filters 🛛 ☰ Group By                                                                                 | ★ Favorites               |                                                                                                    | 1-7 / 7  | < | Q<br>> |
| Sort by Views<br>Select all found<br>Sections Ø<br>search section              | v ≓<br>Q0     | Manual Sales Manager for Jewely Park     Image: Company       • customer = Manual + sale order       This is a guide to using the Sales Orders function       Bey la hurding also sid dung phần bán hàng       # 2012/0231       * 109       * 2012/0231 | Manual Purchase Order vi - 26/11/2023     □       • purchase order     This is a guide to using the Purchase Order function Day la hướng dẫn sử dụng phần mue hàng       ± j <sup>20/12/2023</sup> (26/12/2023)     • 1       ± j <sup>20/12/2023</sup> • 1 | Manual Sta<br>• Standard_<br>This is a gu<br>function Đá<br>Information<br>• 26/12/2023 • | andard > Information v1<br>Infor<br>iide to using the Standan<br>ây là hướng dẫn sử dụng<br>n<br>(28/12/2023 🌒 📫 | 26/12/2023                | Manual Calendar v1 - 26/11/2023 C<br>Calendar<br>This is a guide to using the Calendar function D&y la<br>hướng dẫn sử dụng phần lich<br>ganizizoza (24/12/2023 🐑 👌 🗘 🗘 🗰 |          |   |        |
| Sales Information<br>Standard > Information<br>Purchase Order<br>Manual<br>개발팀 | d new section | Products 0001 development<br>e product001<br>설명<br>: 21/12/2023 (21/12/2023) ④ 4 💼 0 🗣 0 ☆ 〇 〇                                                                                                    | Manual Discuss v1 - 26/11/2023                                                                                                    | Manual KM<br>Manual<br>This is a gu<br>hướng dẫn<br>26/12/2023                            | <b>AS v1 - 26/11/2023</b><br>iide to using the KMS fun<br>I sử dụng phần KMS<br>(28/12/2023) 	 ④ 1 👍 0           | ction Đây là<br>👎 0 ☆ ⊘ 📾 |                                                                                                    |          |   |        |
| Tags Ø<br>search tag                                                           | Q 0           |                                                                                                    |                                                                                                    |                                                                                           |                                                                                                    |                           |                                                                                                    |          |   |        |

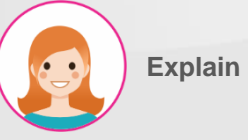

#### Step by step:

1. Click on tour to start the tour

#### II. Configuration > Tour Start the tour

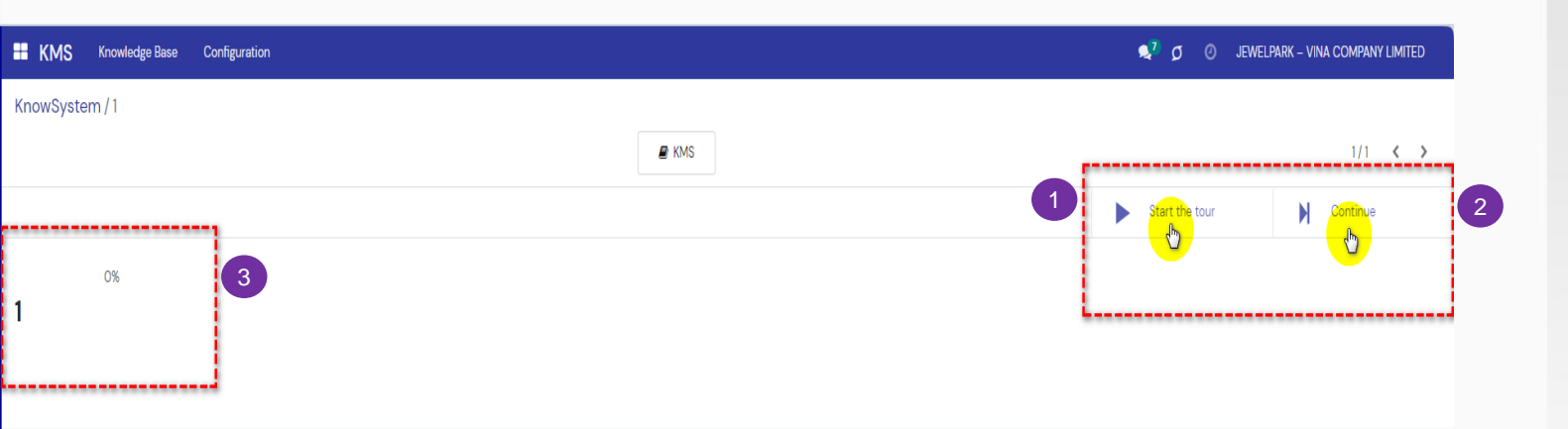

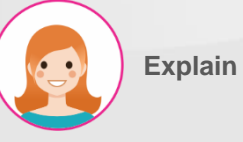

- Step by step:
- 1. Click the button to start the tour
- 2. Click the button to continue the tour
- but do not complete it
- 3. Information on tour completion

progress

#### II. Configuration > Tour Go on tour

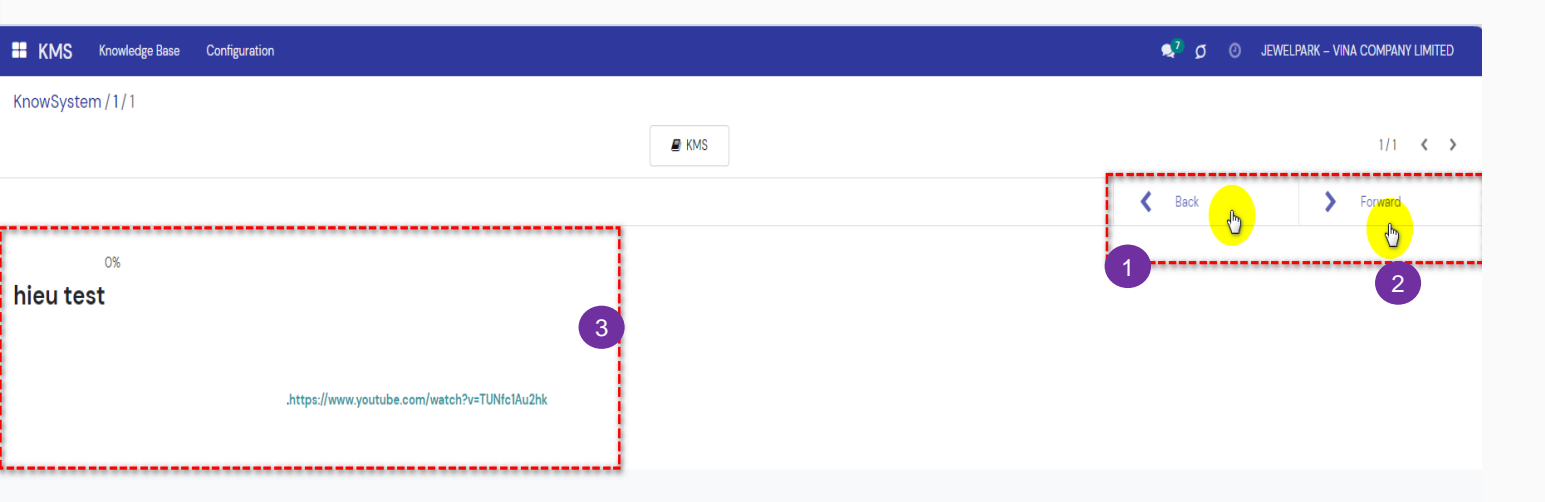

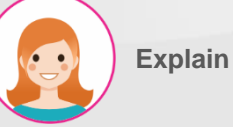

- Step by step:
- 1. Click the button to comeback tour
- 2. Click to continue the tour
- 3. Detail information tour

#### II. Configuration > Tour Complete the tour

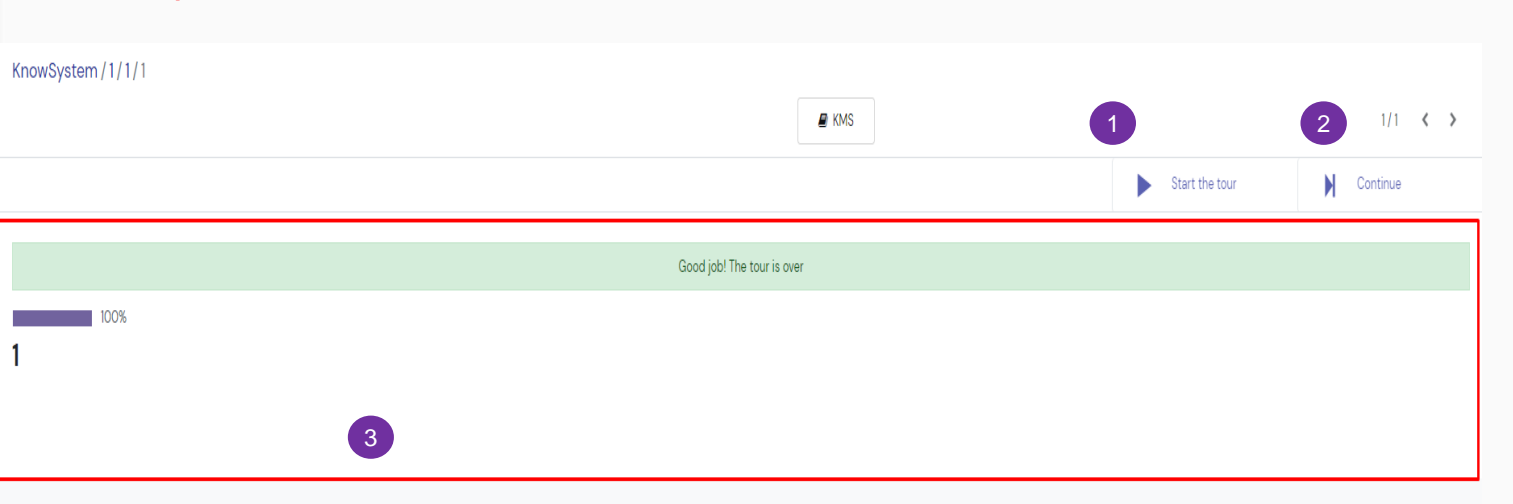

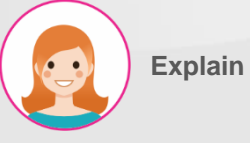

- Step by step:
- 1. Click the button to continue the tour again
- 2. Click the button to continue to the
- unfinished tour
- 3. Tour completion information

#### II. Configuration > Attachment Information list attachament

| KMS Knowledge Base Configur | ation         |                         |   |           |             |         | ٩ | Ø | 0 |
|-----------------------------|---------------|-------------------------|---|-----------|-------------|---------|---|---|---|
| KnowSystem Attachments      | Sections      |                         |   | Search    |             |         |   |   | ( |
|                             | Tags          |                         |   |           |             |         |   |   |   |
| +Create 2                   | Templates     |                         |   | ▼ Filters | ★ Favorites | 1-2/2 ⊀ | > |   | 1 |
|                             | Tours         |                         |   |           |             |         |   |   |   |
| qms.docx                    | Attachments   | Master Status 1018.pptx |   |           |             |         |   |   |   |
|                             | Revisions 🔄   |                         |   |           |             |         |   |   |   |
| 12/14/2023                  | Configuration | 11/21/2023              | 0 |           |             |         |   |   |   |
|                             |               |                         |   |           |             |         |   |   |   |

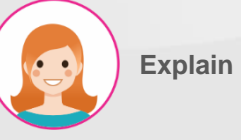

- Step by step:
- 1. Information attachment
- 2. Hit on "Create" button to next side

#### II. Configuration > Attachment Create new attachment

| KMS                    | Knowledge Base | Configuration    | <b>\$</b> Ø0 |
|------------------------|----------------|------------------|--------------|
| KnowSyste              | m Attachments  | /New             |              |
|                        |                |                  |              |
| Name                   |                | 9                |              |
| Туре                   |                | File             | ٠<br>٠       |
| File Conten<br>Website | t (base64)     | Upload your file |              |
|                        |                |                  |              |
|                        |                |                  |              |
|                        |                |                  |              |

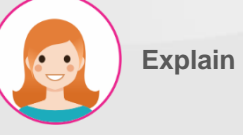

Step by step:

- 1. Fill in the information
- 2. Click Save to add or Discard to

cancel

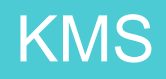

#### II. Configuration > Attachment Modify attachment

|        | KMS                  | Knowledge Base | Configuration |         |          |             |  |  | ۵ به | 0   |
|--------|----------------------|----------------|---------------|---------|----------|-------------|--|--|------|-----|
| Kno    | owSyste              | em Attachments | s / qms.doc   | (       | ¢ Action | ØKnowSystem |  |  | 1/2  | ( ) |
| N<br>C | lame<br><b>qms.c</b> | docx           | 2             |         |          |             |  |  |      |     |
| Ţ      | уре                  |                | File          |         |          |             |  |  |      |     |
| Fi     | ile Conten           | nt (base64)    | <b>±</b> 0    | ms.docx |          |             |  |  |      |     |
| W      | Vebsite              |                |               |         |          |             |  |  |      |     |
|        |                      |                |               |         |          |             |  |  |      |     |
|        |                      |                |               |         |          |             |  |  |      |     |
|        |                      |                |               |         |          |             |  |  |      |     |
|        |                      |                |               |         |          |             |  |  |      |     |
|        |                      |                |               |         |          |             |  |  |      |     |
|        |                      |                |               |         |          |             |  |  |      |     |
|        |                      |                |               |         |          |             |  |  |      |     |

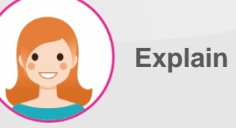

- Step by step:
- 1. Click the button to edit
- 2. Fill in the information
- 3. Click the button to create attachment

#### II. Configuration > Revision Information list revision

| KMS Knowledge Base Configu                                                                                                    | ration                                                                              |                                                 |                                                                                                    | <b>♥</b> Ø Ø                |
|----------------------------------------------------------------------------------------------------|-------------------------------------------------------------------------------------|-------------------------------------------------|----------------------------------------------------------------------------------------------------|-----------------------------|
| Revisions  C  Previous Title  TUAN TEST KMS (4)  TUAN TEST KMS                                                                                   | Sections<br>Tags<br>Templates<br>Tours<br>Attachments<br>Revisions<br>Configuration | Article<br>TUAN TEST KMS                        | E Article x Search      ▼ Filters ≡ Group By ★ Favorites      Revision date      12/13/2023 15:35:51      10/2/2029 15:35:51 | Q<br>1-6/6 <b>&lt; &gt;</b> |
| TUAN TEST KMS           TUAN TEST KMS           TUAN TEST KMS           TUAN TEST KMS           * KMS Test (1)           * dsadda111111111111(5) |                                                                                     | TUAN TEST KMS<br>TUAN TEST KMS<br>TUAN TEST KMS | 12/13/2023 09:56:36<br>12/13/2023 09:55:53<br>12/07/2023 08:48:33                                                            |                             |
| › 도면이나 Know How를 저장 (2)<br>› tour (1)<br>› dsdsadsa (1)                                                                                          | 1                                                                                   |                                                 |                                                                                                    |                             |

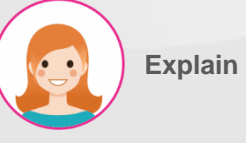

- Step by step:
- 1. Information revision
- 2. Click the button to download file
- 3. Click the line to next side

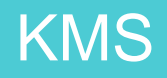

#### II. Configuration > Revision Restore old version

| <b>KMS</b> Knowledge Base                                                                  | Configuration       | 🗣 ø 📀 |
|--------------------------------------------------------------------------------------------|---------------------|-------|
| Revisions / Revision of the article TUAN TEST KMS by Mitchell Admin on 2023–12–13 02:55:53 |                     |       |
|                                                                                            | Ø KnowSystem        | 3/4   |
| Restore this revision                                                                      |                     |       |
| TUAN TEST KMS                                                                              |                     |       |
| TUAN TEST KMS                                                                              |                     |       |
| Previous Tags                                                                              | Test                |       |
| Previous Section                                                                           | New Section         |       |
| Revision date                                                                              | 12/13/2023 09:55:53 |       |
|                                                                                            |                     |       |
|                                                                                            |                     |       |
|                                                                                            |                     |       |
|                                                                                            |                     |       |
|                                                                                            |                     |       |
|                                                                                            |                     |       |
|                                                                                            |                     |       |
|                                                                                            |                     |       |
|                                                                                            |                     |       |
|                                                                                            |                     |       |

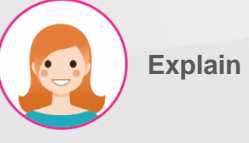

- Step by step:
- 1. Information revision
- 2. Click the button to restore old version

#### II. Configuration > Configuration Set up Knowledge Base

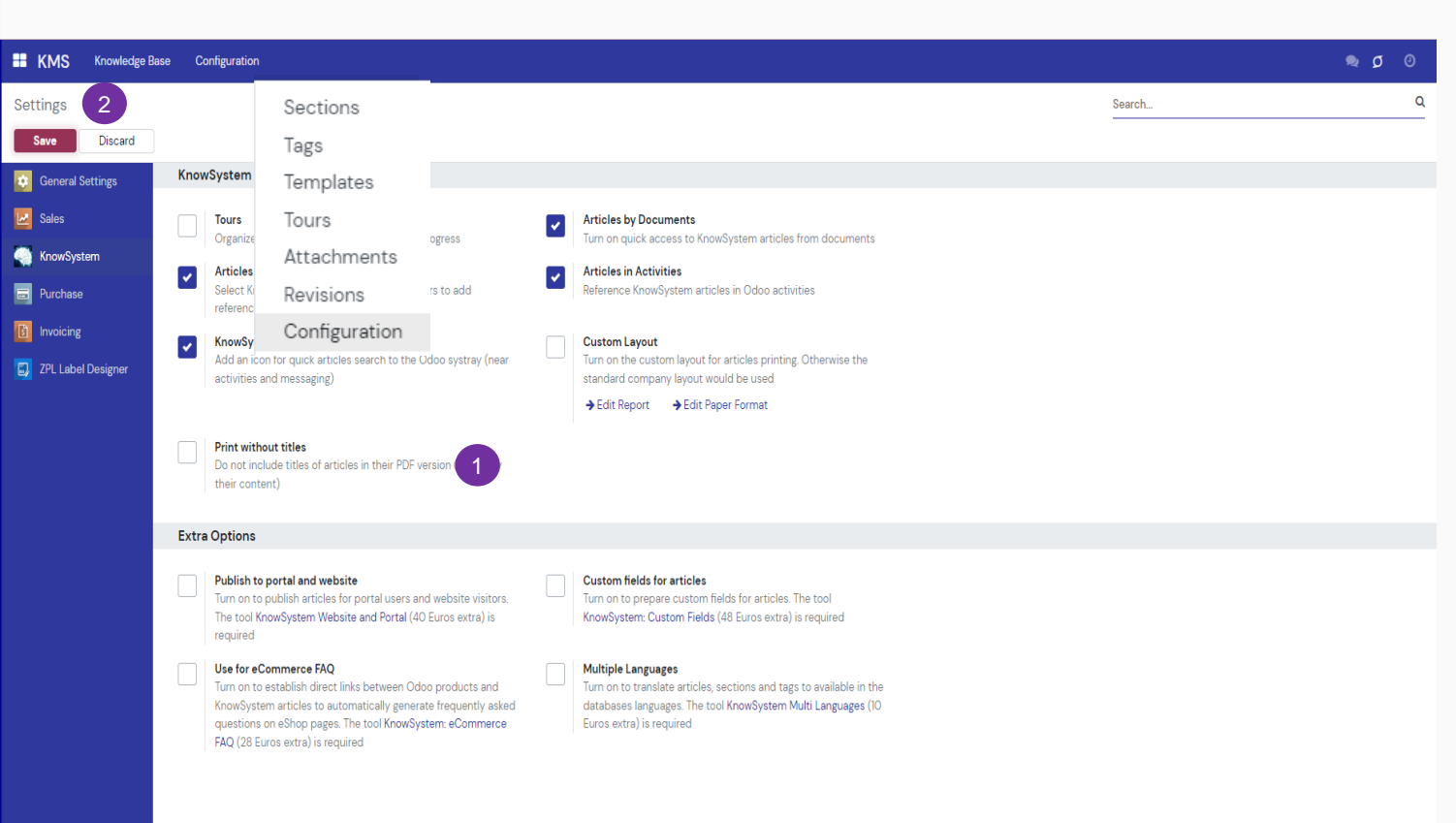

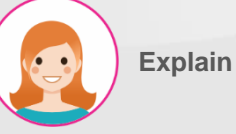

Step by step:

1. Setup option

2. Click Save to add or Discard to

cancel

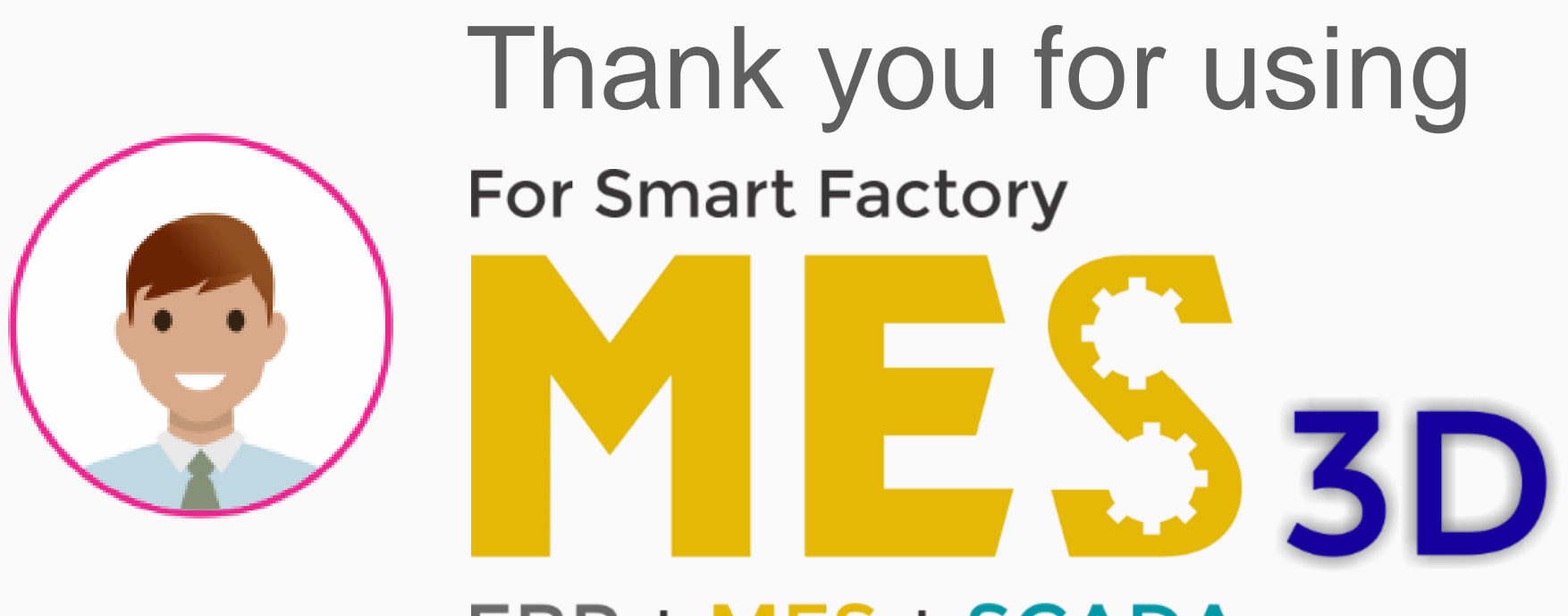

## ERP + MES + SCADA